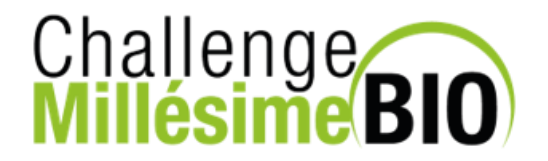

# CHALLENGE MILLESIME BIO 2022 REGISTRATION PROCEDURE

# I - CONNECTION TO THE ONLINE PORTAL

| https:                | //account.sudvinbio.com                                                                                                    | <u>n/</u>                                                                                                    |           |
|-----------------------|----------------------------------------------------------------------------------------------------|----------------------------------------------------------------------------------------------------|-----------|
| O A https://          | account.sudvinbio.com                                                                                                    |                                                                                                    | ¢ 6       |
| Millésime BIO Challes | ngeBIO                                                                                                    |                                                                                                    | FAQ FR EN |
|                       | Welcome to your Sudv         You already have an account?         Sign in         Email         Password         Frequeter password? | MyVITIBIO<br>vinbio & Millesime Bio personal portail<br>Don't you have an account? New registration<br>Register |           |

## II – WELCOME TO MyVitibio

Just before accessing to the contest registration, you need to answer to the 3 questions pointed by red arrows, in the « Challenge Millésime Bio 2022 » insert of your company

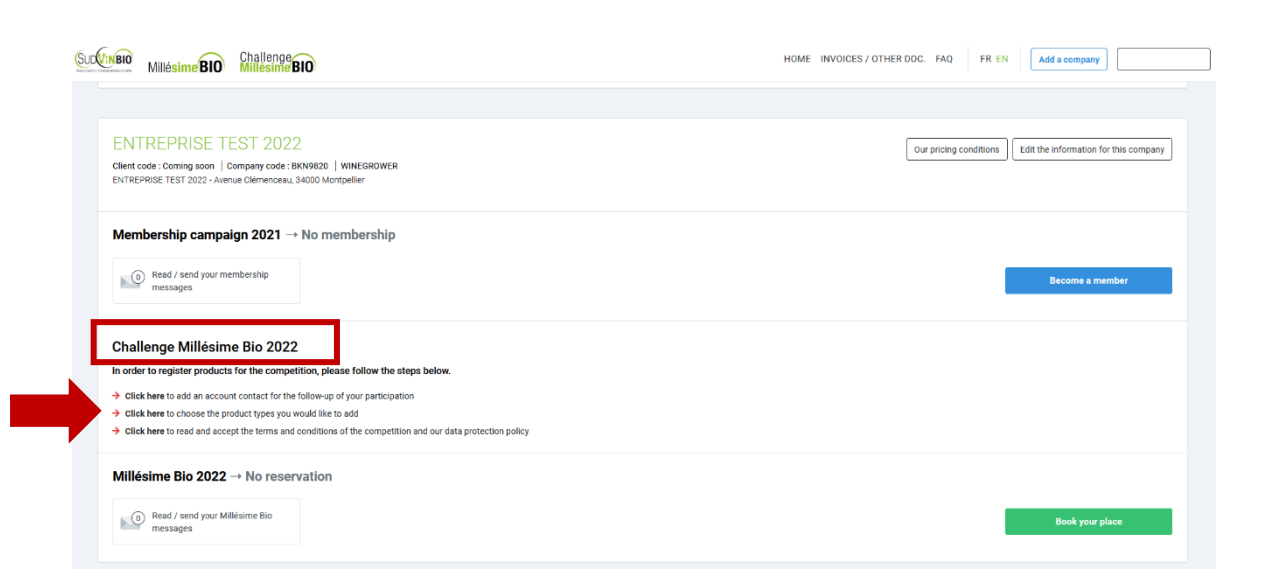

## **III – REGISTRATION ACCESS**

Once you answered the 3 questions, a green button will appear named : « register or consult », please click in

| Millésime BIO Millesime BIO                                                                                                    | HOME INVOICES / OTHER DOC. FAQ FR EN Add a company                  |
|----------------------------------------------------------------------------------------------------|---------------------------------------------------------------------|
| ENTREPRISE TEST 2022<br>Client code : Coming soon   Company code : IKKN9820   WINEGROWER<br>ENTREPRISE TEST 2022 - Avenue Clémenceau, 34000 Montpellier | Our pricing conditions Cdit the information for this company        |
| Membership campaign 2021 → No membership                                                                                                    | Become a member                                                     |
| Challenge Millésime Bio 2022 → No registered products<br>Read / send messages for Challenge Millésime Bio                                               | Register or consult<br>your registered products for the competition |
| Millésime Bio 2022 → No reservation                                                                                                    | Book your place                                                     |

## **IV – REGISTER A PRODUCT**

1/ First you have to select a type of product (wine or beer), then you will see the whole form that need to be filled in for each product you want to present

NB : Once completed the form must be printed and sent with your samples

| SUDVINBIO    | Millésime BIO Challenge Millésime BIO                                                                                           | HOME | INVOICES / OTHER DOC. | FAQ | FR EN | Add a company |
|--------------|----------------------------------------------------------------------------------------------------|------|-----------------------|-----|-------|---------------|
| Home / Add a | product                                                                                                    |      |                       |     |       |               |
|              | Product type *                                                                                                    |      |                       |     |       |               |
|              | Wine                                                                                                    |      | ~                     |     |       |               |
|              | This wine is presented by: *                                                                                                    |      |                       |     |       |               |
|              |                                                                                                    |      | ~                     |     |       |               |
|              | Type of wine *                                                                                                    |      |                       |     |       |               |
|              |                                                                                                    |      | ~                     |     |       |               |
|              | Production country *                                                                                                    |      |                       |     |       |               |
|              |                                                                                                    |      |                       |     |       |               |
|              | Appellation                                                                                                    |      |                       |     |       |               |
|              | Appellation type *                                                                                                    |      |                       |     |       |               |
|              |                                                                                                    |      |                       |     |       |               |
|              | Production region *<br>If your region or appellation does not appear in these lists, please contact us so that we can add them. |      |                       |     |       |               |
|              |                                                                                                    |      |                       |     |       |               |
|              | Appellation *                                                                                                    |      |                       |     |       |               |
|              | Save                                                                                                    |      |                       |     |       |               |

2/ FOCUS ON : Fill in your stock (bulk, pakaged or both)

- The bulk stock is expressed in HECTOLITERS
- The packaged stock is expressed in NUMBER OF BOTTLES

NB : The minimum required by the National Competition Regulations for **still or sparkling wines** is **1000 LITERS** and for **sweet or orange wines** is **100 LITERS** 

|        | Millésime BIO                                          | Challenge<br>Millésime BIO                                |                                                               | HOME IN                                               | VOICES / OTHER DOC. | FAQ |
|--------|--------------------------------------------------------|-----------------------------------------------------------|---------------------------------------------------------------|-------------------------------------------------------|---------------------|-----|
|        | Your stocks<br>Please enter the stock<br>registration. | S<br>k of your wine which can be in bulk and/or in bottle | e. Do not convert the volume in bottle into volume in bulk ar | nd vice versa, it is the real physical stock at the t | ime of              |     |
|        | I would like to a                                      | add the detail of bulk stocks                             |                                                               |                                                       |                     |     |
|        | Bulk stock (hl)                                        |                                                           |                                                               |                                                       | ^                   |     |
|        | Tank number *                                          |                                                           |                                                               |                                                       | ~                   |     |
|        | I would like to a                                      | add the detail of packaged stock                          |                                                               |                                                       |                     |     |
|        | Total packaged stor                                    | (in number of bottles)                                    |                                                               |                                                       |                     |     |
|        | Batch number *                                         |                                                           |                                                               |                                                       |                     |     |
|        | Date of packaging                                      |                                                           |                                                               |                                                       |                     |     |
|        | Another co                                             | mpany                                                     |                                                               | L                                                     |                     |     |
|        | This sample co                                         | oncerns another company                                   |                                                               |                                                       |                     |     |
|        |                                                        |                                                           | Sav                                                           |                                                       |                     |     |
| 3/ Don | 't forget                                              | to save your form                                         | י 1                                                           | 1                                                     |                     |     |

## V – UPLOAD YOUR DOCUMENTS

NB : Please consult the list of mandatory documents by following those links :

- For wines
- For beers : Article 4 of the Rules

1/ Each document has its own location, several uploads are possible, and you will be able to do it even after clicking in « I have finished my registration »

| Home / Your products<br>Your products                                         |                                                                                                    | I have finished my registration                                                              |
|-------------------------------------------------------------------------------|----------------------------------------------------------------------------------------------------|----------------------------------------------------------------------------------------------|
| You can register up t<br>Please click on the <i>I</i>                         | o 15 products and you have registered 1.<br>have <i>linished my registration</i> button as soon as you have finished registering them to validate your registration.           | Add a product                                                                                |
| CUVEE ONE Product description Additional information Peckaging Your documents | Please download the required documents below to validate your registration. Product overview Click here to print the product overview which you must include with your samples | ✓ Edt ■ Dulets       Required documents •       .       AB certificate       Upload   Upload |

2/ Click in « Add a product » if you want to register another product (until 15 products max)

3/ Once all your products are registered and all your documents, click in « I have finished my registration »

## VI – FINALIZE YOUR REGISTRATION

This step is essential to your file processing, even if it is not complete

For any modification or adding product after this click of confirmation, you will have to contact the Challenge Millésime Bio staff using your MyVitibio mailbox

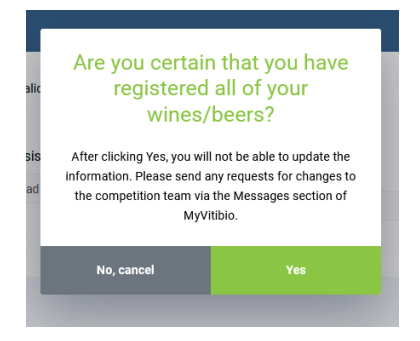

## VII – MAILBOX, PAYMENT & INVOICE

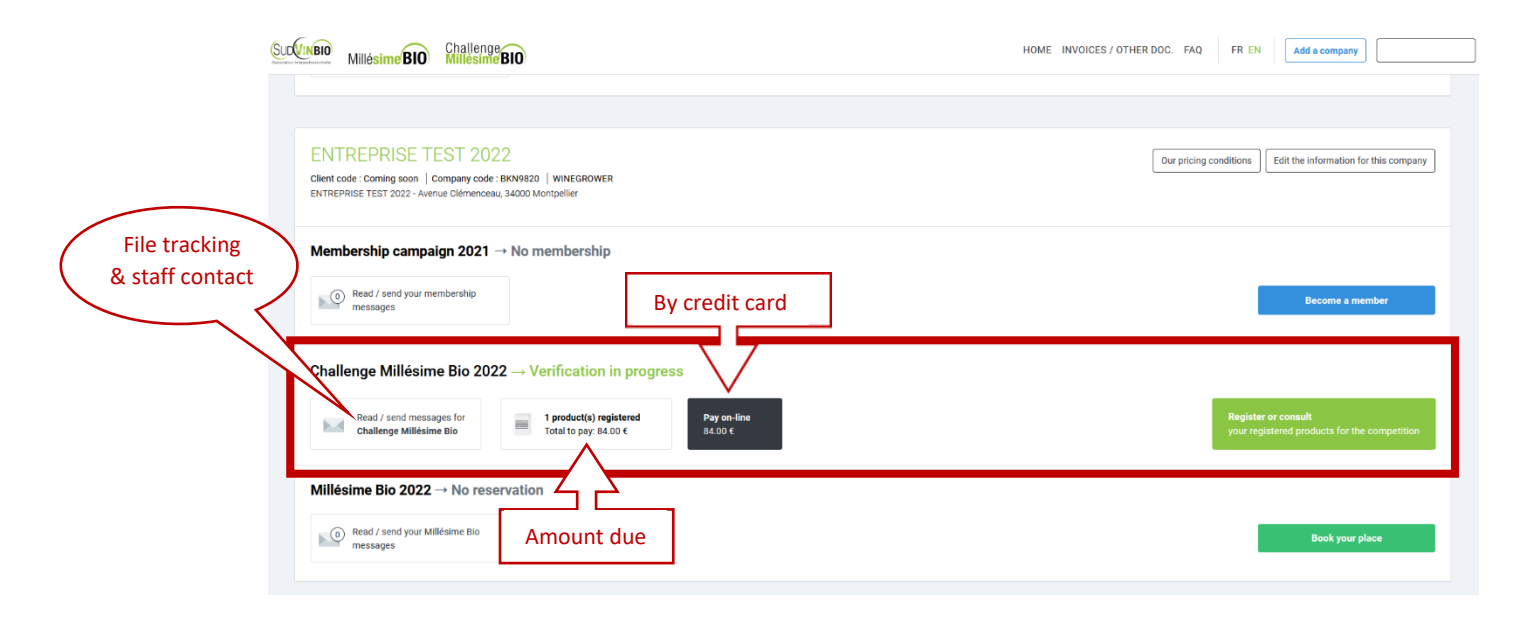

1/ Check the terms of payment by following this link : <u>Terms of payment</u>

2/ Billing : your invoice will be issued after payment and all your informations, documents and samples validation